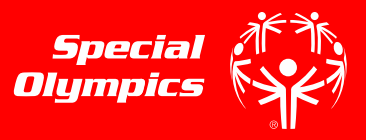

#### **STEP 1**

•

- Go to the registration homepage by typing <u>learn.specialolympics.org</u> into your internet browser\*
- Select the "Register" button
  - \*Google Chrome, Mozilla Firefox, or Internet Explorer is required to use the Online Learning Portal\*

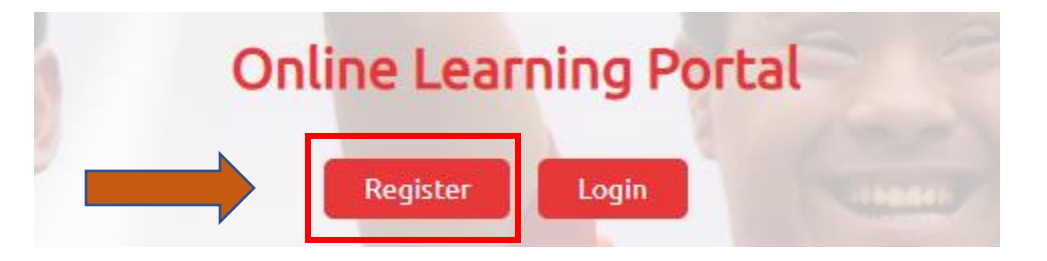

#### **STEP 2**

Your screen will redirect you to "New User Registration- Part I"
Select the Learning Area "Health"

| Learning Area | Health |  | • |  |
|---------------|--------|--|---|--|
|               |        |  |   |  |

#### **STEP 3**

- Complete the other fields as directed
- Note Red Asterisk \* fields are required
- Be sure to select the correct Area of Focus

|                         | Health                                            |                        |
|-------------------------|---------------------------------------------------|------------------------|
| First Name              |                                                   |                        |
| Last Name               |                                                   | *                      |
| Email                   |                                                   | * Don't have an email? |
| Date of Birth           | Year T Month T Day T                              |                        |
| Region                  | Select                                            | What Region am I in?   |
| Program (Country/State) | Select                                            | -                      |
| Primary Language        | English                                           | *                      |
| Area of Focus           | Select                                            | *                      |
|                         | I'm not a robot                                   |                        |
|                         | Click here to read and accept the privacy policy. |                        |
|                         | I agree to the Terms and Conditions.              |                        |

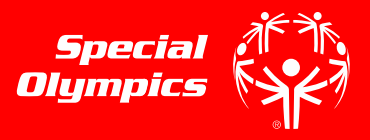

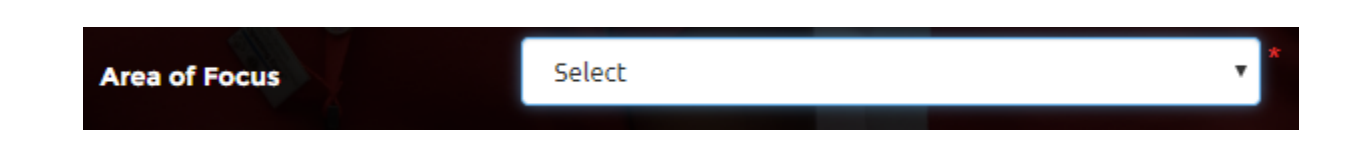

#### STEP 4

**STEP 5** 

• Once you have responded to the fields in "New User Registration- Part I" check the "I am not a robot" box and check the boxes to agree to the Privacy Policy and Terms and Conditions

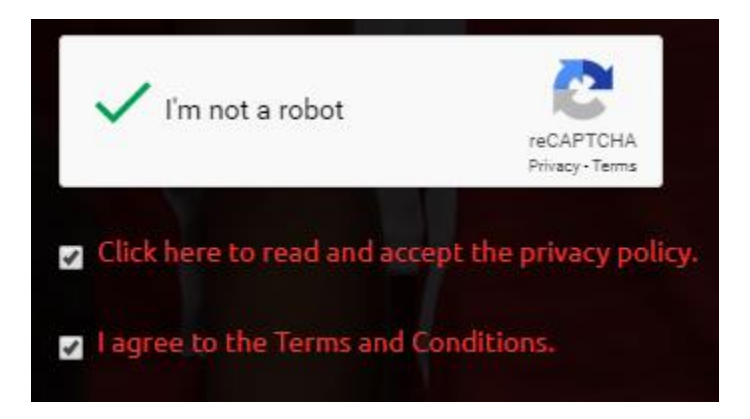

Click " Register"

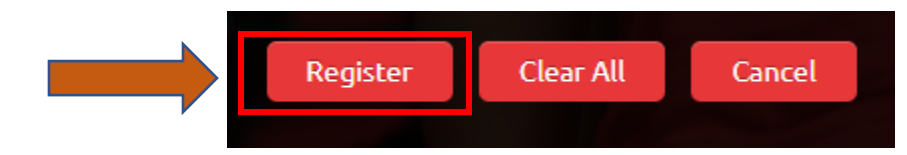

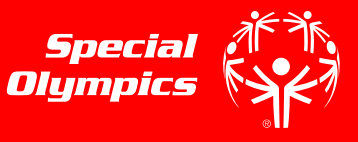

#### **STEP 6**

- Once you have clicked "Register", you will be redirected to a confirmation message
- Click "Done"

#### NEW USER REGISTRATION

Thank you for your registration. Check your email to find a message from OKTA to activate your account and set your password. Please contact learn@specialolympics.org if you require assistance.

Done

#### **STEP 7**

- To confirm your account, login to the email you used to register \*
- You will receive an email from the sender "Okta" with the subject "Welcome to Special Olympics", as seen below
- Click this email

\*Some users will need to wait up to 48 hours for account approval

| Okta               | Welcome to Special Olympics! - |
|--------------------|--------------------------------|
| SO Learning Portal | New Course Assigned! - Dear At |
| SO Learning Portal | New Course Assigned! - Dear At |
| SO Learning Portal | New Course Assigned! - Dear At |
| SO Learning Portal | New Course Assigned! - Dear At |

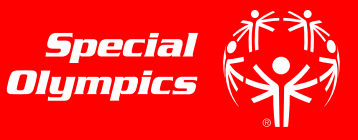

### **STEP 8**

- Once inside the email sent by "Okta", click the green "Activate" button to activate your account
- You will be redirected to the homepage

#### Welcome to Special Olympics!

| Hi Athena, |  |
|------------|--|
|------------|--|

Special Olympics is using Okta to manage access to web applications.

Your system administrator has created a Special Olympics user account for you.

Click the following link to activate your Special Olympics account:

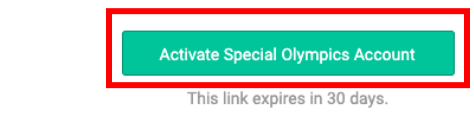

### **STEP 9**

- Once on the Learning Portal Homepage, <u>learn.specialolympics.org</u>, click login
- Login with your email and password

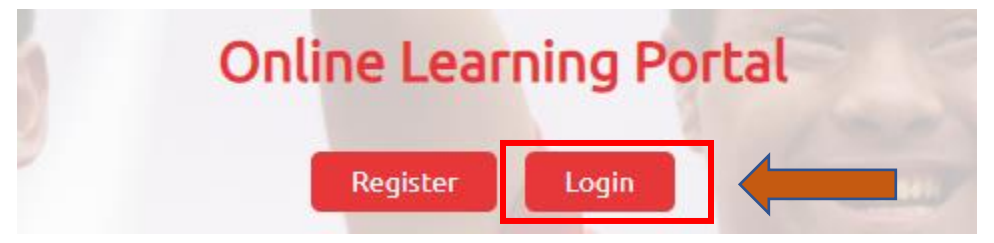

| Special Olympics Learning Portal       |  |
|----------------------------------------|--|
| Please specify user name and password. |  |
| Email                                  |  |
| Login Register                         |  |